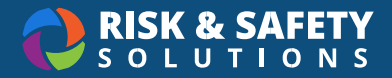

## **RFID** Reconciliation

**Note:** Only Inventory Owners, Inventory Managers, and Chem Admins can perform reconciliations

## Step 1: Scanning

- 1. Procure an RFID scanner
  - a. The below instructions are general, and your scanner may require more specific instructions. Please follow the instructions from your RFID scanner's manufacturer
- 2. Scan all containers in the room or rooms
- 3. Use the manufacturer's supplied method of taking the scan data from the scanner and onto a computer
- 4. Copy and paste the scanner data into a blank Excel document
  - a. You can put multiple rooms worth of scans in one file, or create separate files per room
- 5. Delete any columns and/or rows that contain data that is **not** RFID barcode numbers

## Step 2: Upload to Chemicals

- 1. Log into Chemicals https://app.riskandsafety.com/chemicals
- 2. Select Inventory Summary
- 3. Select Reconcile your inventory
- 4. Use the dropdown to choose what rooms have barcodes included in this scan
  - a. If you are reconciling your whole inventory, select all rooms
  - b. If you are reconciling only part of your inventory, choose the rooms from which you scanned barcodes
- 5. Select Upload Scan or drag and drop your Excel document into the area
- 6. The system will parse your file and compare what you scanned to what is in your online inventory. The results are:
  - a. Location Match RFID tags found in expected location. The goal of this process is to have all containers be a Location Match
  - b. Location Mismatch RFID tags scanned in different location than expected, usually a different room than what was selected in the scan
  - c. Unscanned RFID tags not scanned, usually because they were hazardous waste but not taken out of the online inventory
  - d. New New RFID tags not associated with a current inventory item, usually because they were not added into the online inventory

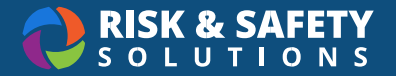

- e. Accounted For RFID tags not relevant to the reconciliation of this inventory, usually tags from another inventory found mixed with your own
- 7. Choose Finish Uploading when you have selected all scan files

## Step 3: Reconcile

- 1. Download the Reconciliation Report by selecting the button in the lower right of the page
- 2. Take action: Use the reconciliation report to find container(s) that need to be reconciled
  - a. "Location mismatches" are containers that must be physically moved into the correct room, or edited to reflect the correct building/room/sublocation
  - b. "Unscanned" must be confirmed they are not present before removing from your inventory
  - c. "New" must be confirmed before adding into your inventory via the desktop or mobile add container process
  - d. "Accounted For" must be investigated and confirmed not owned by your inventory
- 3. When all actions have been completed, choose Finish Reconciliation